#### Northeastern University College of Computer and Information Science

# CS1100: Computer Science and Its Applications

**Text Processing** 

#### **Processing Text**

- Excel can be used not only to process numbers, but also text.
- This often involves taking apart (parsing) or putting together text values (strings).
- The parts into which we split a string will be called fields.
- Fields may be separated by delimiting text
- And/or fields may have a fixed width which permits them to be identified.

#### Example

• Text processing is often necessary when files are imported from other programs:

| 1 | А                         | В        | С     |
|---|---------------------------|----------|-------|
| 1 | Customer Information      | Customer | Terms |
| 2 | Sean White (Net30)        |          |       |
| 3 | Tim Connolly (Net10)      |          |       |
| 4 | Buck & Associates (Net30) |          |       |
| 5 | LaSalle Construction      |          |       |
| ~ |                           |          |       |

• We'd like to extract the customer name and the payment terms from the text in column A.

### Terminology

- The process of taking text values apart is called *parsing*.
  - text value = string
  - part of a text value = substring

#### **Text Processing Functions**

- Excel provides a number of functions for parsing text:
  - RIGHT take part of the right side of a text value
  - LEFT take part of the left side of a text value
  - MID take a substring within a text value
  - LEN determine the number of characters in a text value
  - FIND find the start of a specific substring within a text value

#### **LEFT** Function

• The **LEFT** function extracts a specific number of characters from the left side of a text value:

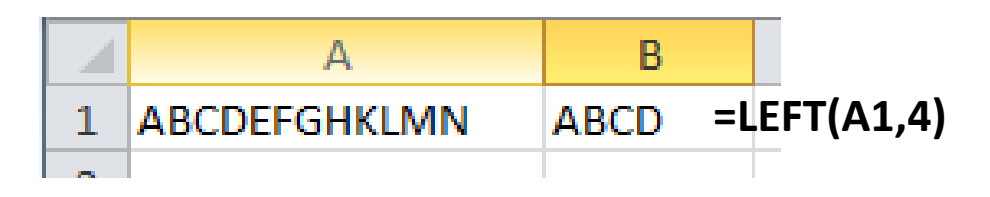

#### **RIGHT** Function

 The **RIGHT** function extracts a specific number of characters from the right side (end) of a text value:

## • SPECIFY THE NUMBER OF CHARACTERS, NOT WHERE TO START!

#### **MID** Function

• The **MID** function extracts some number of characters starting at some position within a text value:

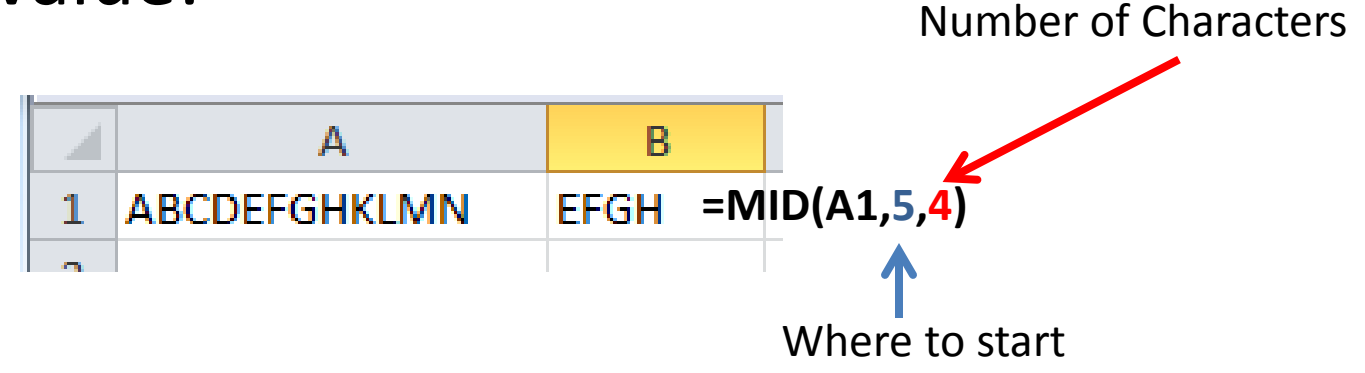

#### **FIND** Function

- **FIND** returns the position where a substring starts within a string.
- Finds the first occurrence only.
- Returns a *#VALUE!* error if the substring cannot be found.

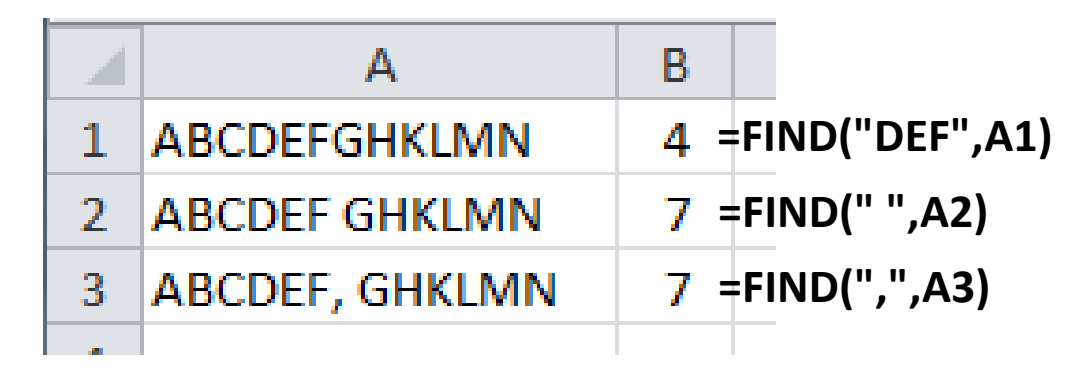

#### Case Sensitivity

- Note that **FIND** is case sensitive.
- As an alternative, Excel has a SEARCH function which is not case sensitive but otherwise works the same way as FIND.

| 1 | 6 | ABCDEFGHKLMN | #VALUE! | =FIND("cde",A16)   |
|---|---|--------------|---------|--------------------|
| 1 | 7 | ABCDEFGHKLMN | 3       | =SEARCH("cde",A17) |

#### **IFERROR** and **FIND**

• Since **FIND** returns an error when a substring cannot be found, we need to use a sentinel value.

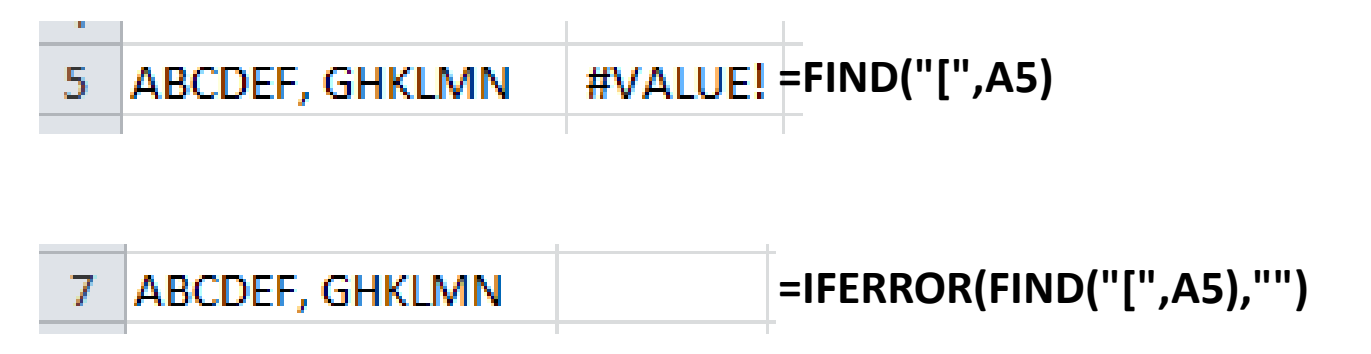

#### **LEN** Function

• The **LEN** function returns the total number of characters in a text, *i.e.*, the "length" of the text value:

| 9 | ABCDEF, GHKLMN | 14 | =LEN(A9) |
|---|----------------|----|----------|
|   |                |    |          |

#### **LEN** Function

• The **LEN** function returns the total number of characters in a text, *i.e.*, the "length" of the text value:

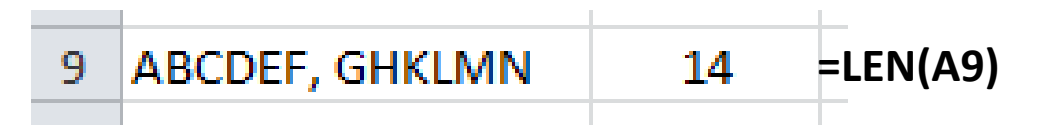

- A is the first character
- N is the 14<sup>th</sup> character

#### **TRIM** Function

- The **TRIM** function removes all spaces before and after a piece of text. Spaces between words are not removed.
- This is useful if the text you are trying to parse has trailing spaces which may result in errors later
  - For example, if you need to use a result later in a VLOOKUP function.

#### Example 1 – Delimiting Text

- You are given a list of usernames, each followed by a comma, then a space, then the user's full name
- A comma followed by a space **only** appears between the username and full name
- Everything following the username, the comma and the space is the user's full name

#### Locating the Delimiter (where to split the text)

- The first step is to identify the location where the split will be made
- The split location may be identified by
  - Delimiting text
  - A fixed width field

|   | A1 • 🤄 🏂 User Info                |          |           |
|---|-----------------------------------|----------|-----------|
|   | А                                 | В        | С         |
| 1 | User Info                         | Username | Full name |
| 2 | m.schedlbauer, Martin Schedlbauer |          |           |
| 3 | lrazzaq, Leena Razzaq             |          |           |
| 4 | vkp, Viera Proulx                 |          |           |
| 5 | travism, Travis Mayberry          |          |           |
| 6 |                                   |          |           |
| 7 |                                   |          |           |

### **Delimiting Text**

- Delimiting text is any sequence of characters that can reliably be used to end one part of the text to be split and the beginning of another.
- In this example, a comma followed by a space can serve as delimiting text.
- On the other hand, the width of each field may vary, so we cannot identify the splitting location by field widths

#### Finding the Delimiting Text

- Since the width of each field may vary, and we cannot identify the splitting location by field widths, we need to find the location of the comma and space
- Use FIND to return the location of the delimiter.

| imiter                 |   | B2 ▼ ( <i>f</i> <sub>sc</sub> =FIND(", ",A2) |                |
|------------------------|---|----------------------------------------------|----------------|
|                        |   | А                                            | В              |
|                        | 1 | User Info                                    | Comma Position |
|                        | 2 | m.schedlbauer, Martin Schedlbauer            | 14             |
| $(1)(", ", \Lambda 2)$ | 3 | Irazzaq, Leena Razzaq                        | 8              |
| D(, A2)                | 4 | vkp, Viera Proulx                            | 4              |
|                        | 5 | travism Travis Mayberry                      | 8              |

=HIN

- LEFT: Number of characters to read
  - Start position = 1
  - End Position = Find(delimiter, cell) 1
  - Number of characters =

End position – Start Position + 1 = End position

- Once we have found the delimiting text, we can split the original text using functions like LEFT, RIGHT and MID
- Note that we must adjust the length in our function to omit the delimiting text.

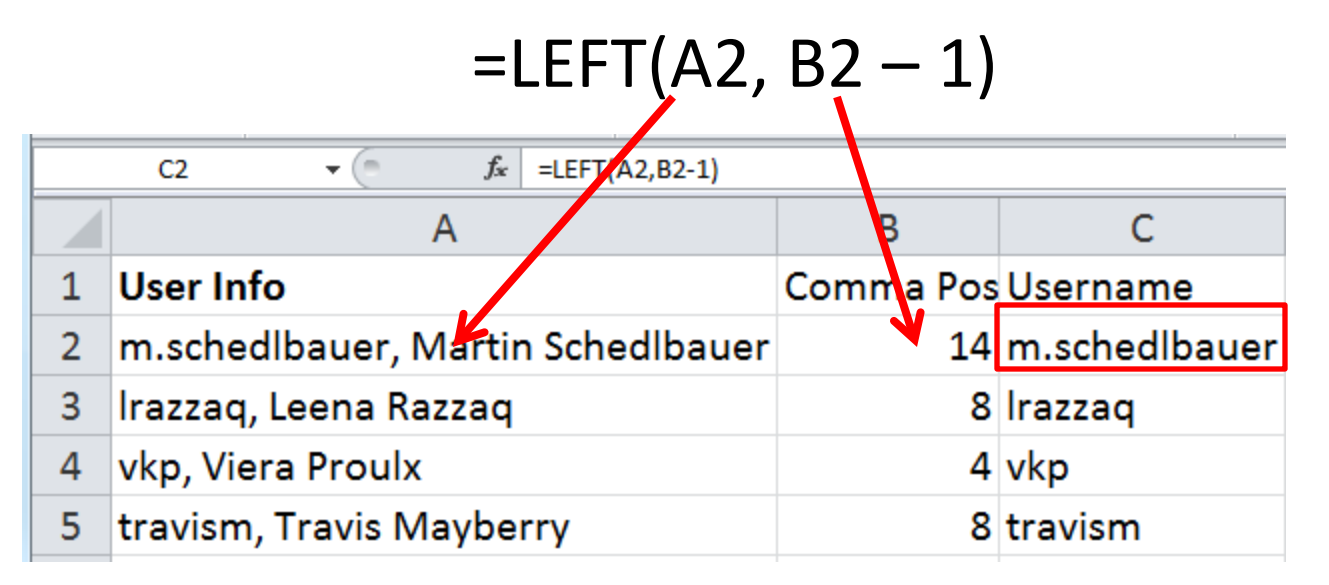

- **RIGHT**: Number of characters to read
  - Start position =
    - FIND(delimiter, cell) + LEN(delimiter)
  - End Position = LEN(cell)
  - Number of characters =
    End position Start Position + 1 =

- Using the RIGHT function to find the full name, we need to find the number of characters from the right
  - Subtract the length of the whole text by the location of the delimiter and adjust to omit the delimiter

|   | =RIGHT(A2, E2 – (B2+2) + 1)              |           |               |                            |                |
|---|------------------------------------------|-----------|---------------|----------------------------|----------------|
|   | D2 • ( f <sub>x</sub> =RIGHT(A2,E2-B2-1) |           |               |                            |                |
|   | А                                        | В         | С             | D                          | E              |
| 1 | User Info                                | Comma Pos | Username      | Full name                  | Longth of info |
| 2 | m.schedlbauer, Martin Schedibauer        | 14        | m.schedlbauer | Martin Schedlbauer         | 33             |
| 3 | lrazzaq, Leena Razzaq                    | 8         | lrazzaq       | Leena <mark>R</mark> azzaq | 21             |
| 4 | vkp, Viera Proulx                        | 4         | vkp           | Viera Proulx               | 17             |
| 5 | travism, Travis Mayberry                 | 8         | travism       | Travis Mayberry            | 24             |

- Using the RIGHT function to find the full name, we need to find the number of characters from the right
  - Subtract the length of the whole text by the location of the delimiter and adjust to omit the delimiter

|   | =RIGHT(A2, E2 – B2 – 1)                         |           |               |                    |                |
|---|-------------------------------------------------|-----------|---------------|--------------------|----------------|
|   | D2 ▼ ( <b>f</b> <sub>*</sub> =RIGHT(A2,E2-B2-1) |           |               |                    |                |
|   | A                                               | В         | C             | D                  | E              |
| 1 | User Info                                       | Comma Pos | Username      | Full name          | Longth of info |
| 2 | m.schedlbauer, Martin Schedibauer               | 14        | m.schedlbauer | Martin Schedlbauer | 33             |
| 3 | lrazzaq, Leena Razzaq                           | 8         | lrazzaq       | Leena Razzaq       | 21             |
| 4 | vkp, Viera Proulx                               | 4         | vkp           | Viera Proulx       | 17             |
| 5 | travism, Travis Mayberry                        | 8         | travism       | Travis Mayberry    | 24             |

- MID: Start Position, Number of characters to read
  - Start position =
    - FIND(first delimiter,cell) + LEN(first delimiter)
  - End Position = FIND(second delimiter, cell)-1
  - Number of characters =

End position – Start Position + 1

• We could also use the MID function ...

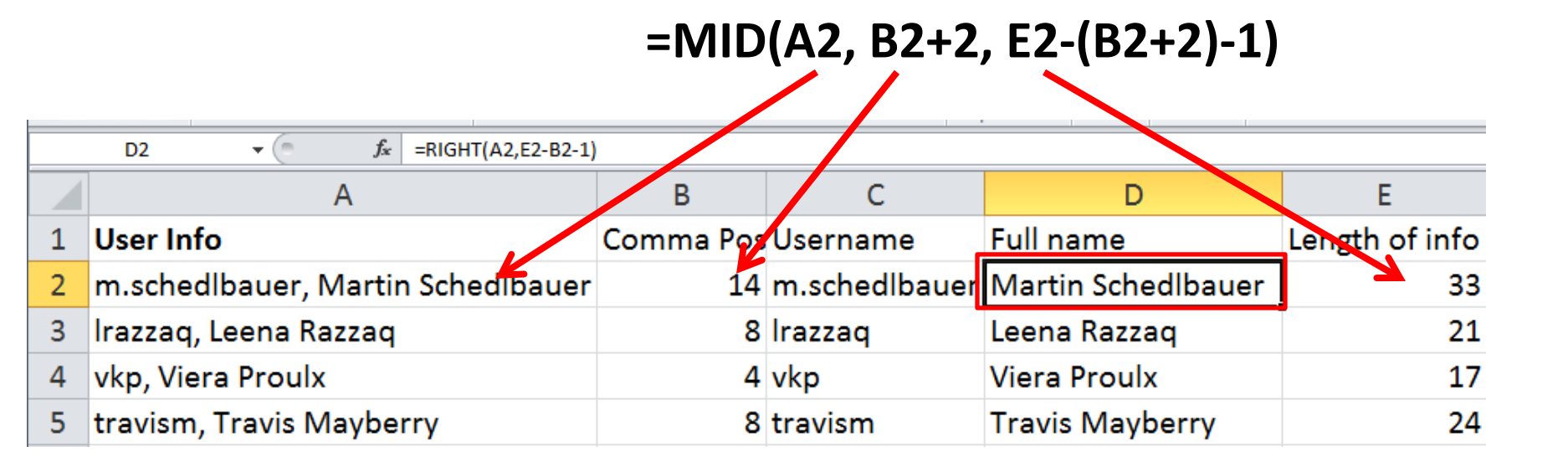

• We could also use the MID function ...

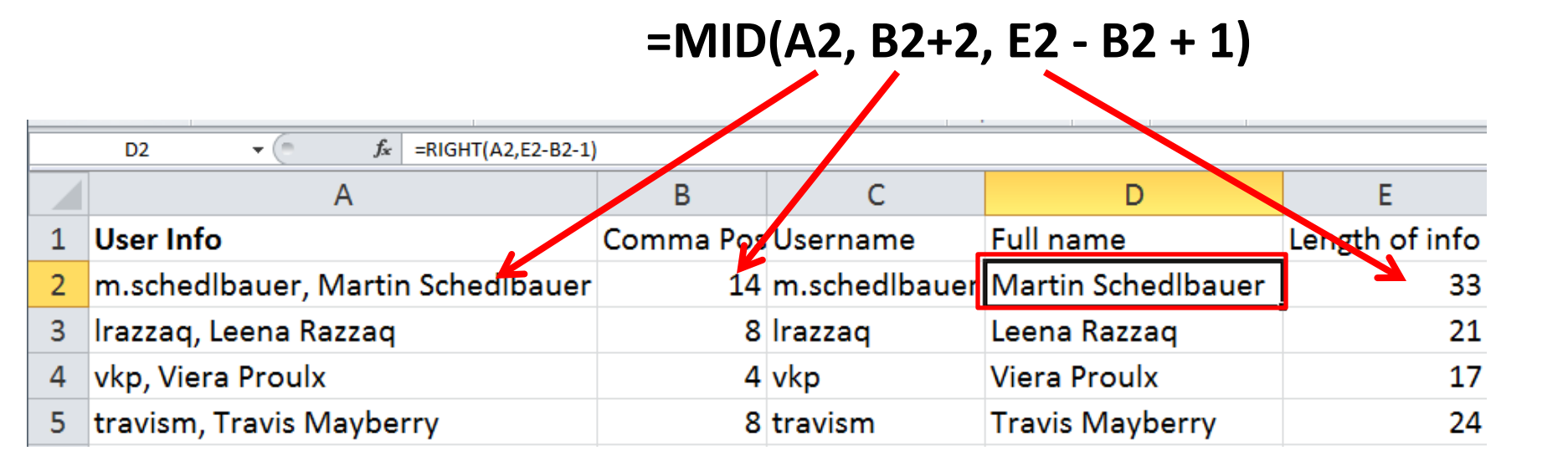

#### **Divide and Conquer**

- Divide and Conquer is a strategy for solving problems by breaking up a big problem into similar smaller problems
  - Example: suppose we are given a username, followed by a comma and a space, followed by a real name, followed by another comma and a space, followed by a job title.

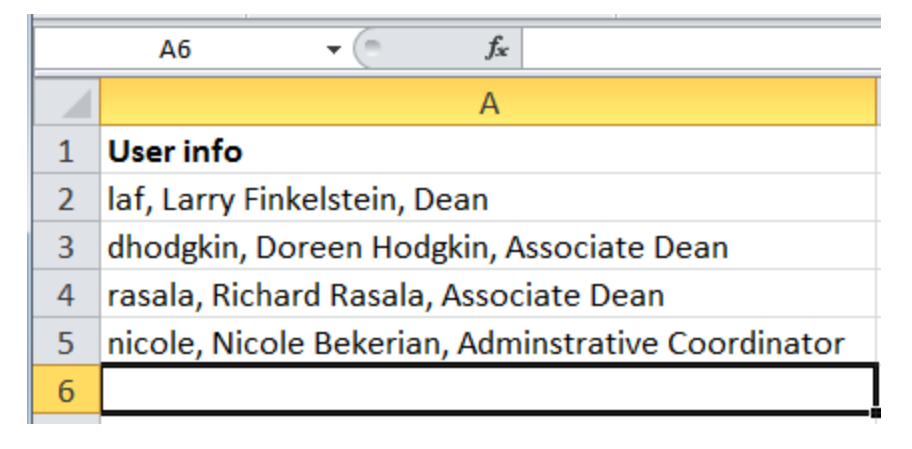

#### Divide and Conquer Split Once

- Our first step will be to split the original text into two parts
  - 1. A username
  - 2. Everything else

|   | D2 🔻 📄 🏂 =RIGHT(A2,LEN(A2)-B2-1)                   |           |          |                                            |
|---|----------------------------------------------------|-----------|----------|--------------------------------------------|
|   | А                                                  | В         | С        | D                                          |
| 1 | User info                                          | 1st Comma | Username | the Rest (1)                               |
| 2 | laf, Larry Finkelstein, Dean                       | 4         | laf      | Larry Finkelstein, Dean                    |
| 3 | dhodgkin, Doreen Hodgkin, Associate Dean           | 9         | dhodgkin | Doreen Hodgkin, Associate Dean             |
| 4 | rasala, Richard Rasala, Associate Dean             | 7         | rasala   | Richard Rasala, Associate Dean             |
| 5 | nicole, Nicole Bekerian, Adminstrative Coordinator | 7         | nicole   | Nicole Bekerian, Adminstrative Coordinator |

#### Divide and Conquer Split Again

• Repeat the splitting process by splitting the remainder into the full name and the job title

|   | F2 ▼ ( <i>f</i> <sub>x</sub> =LEFT(D2,E2-1)        |           |          |                                    |           |                       |             |
|---|----------------------------------------------------|-----------|----------|------------------------------------|-----------|-----------------------|-------------|
|   | А                                                  | В         | С        | D                                  | E         | F                     |             |
| 1 | User info                                          | 1st Comma | Username | the Rest (1)                       | 2nd Comma | Full name             | Job title   |
| 2 | laf, Larry Finkelstein, Dean                       | 4         | laf      | Larry Finkelstein, Dean            | 18        | Larry Finkelstein     | Dean        |
| 3 | dhodgkin, Doreen Hodgkin, Associate Dean           | 9         | dhodgkin | Doreen Hodgkin, Associate Dean     | 15        | Doreen Hodgkin        | Associate D |
| 4 | rasala, Richard Rasala, Associate Dean             | 7         | rasala   | Richard Rasala, Associate Dean     | 15        | <b>Richard Rasala</b> | Associate D |
| 5 | nicole, Nicole Bekerian, Adminstrative Coordinator | 7         | nicole   | Nicole Bekerian, Adminstrative Coc | 16        | Nicole Bekerian       | Adminstrati |

- Using this strategy, we could repeat the splitting process into smaller and smaller pieces until we have solved the problem.
- In the above example, we are done.

#### **FIND** Function

- **FIND** returns the position where a substring starts within a string.
- Optional Value: position to start search
- To find second comma: find a comma starting after the first comma.

#### **FIND** Function

- **FIND** returns the position where a substring starts within a string.
- Optional Value: position to start search

| 1 | A                                                  | В              | E                   |
|---|----------------------------------------------------|----------------|---------------------|
| 1 | User info                                          | 1st Comma      | 2nd Comma           |
| 2 | laf, Larry Finkelstein, Dean                       | =FIND(", ",A2) | =FIND(", ",D2)      |
| 3 | dhodgkin, Doreen Hodgkin, Associate Dean           | =FIND(", ",A3) | =FIND(", ",D3)      |
| 4 | rasala, Richard Rasala, Associate Dean             | =FIND(", ",A4) | =FIND(", ",A4,B4+1) |
| 5 | nicole, Nicole Bekerian, Adminstrative Coordinator | =FIND(", ",A5) | =FIND(", ",A5,B5+1) |
| 5 | nicole, Nicole Bekerian, Adminstrative Coordinator | =FIND(", ",A5) | =FIND(", ",         |

#### Parsing Optional Data

- Sometimes we need to split some text into parts, but one of the parts may be missing.
- A reasonable first step is to determine whether or not the data is present.

#### Parsing Optional Data Example

- Suppose we are given a list of usernames optionally followed by commas and a full name
- Use IFERROR and FIND to see if there is a comma and return the position if so.

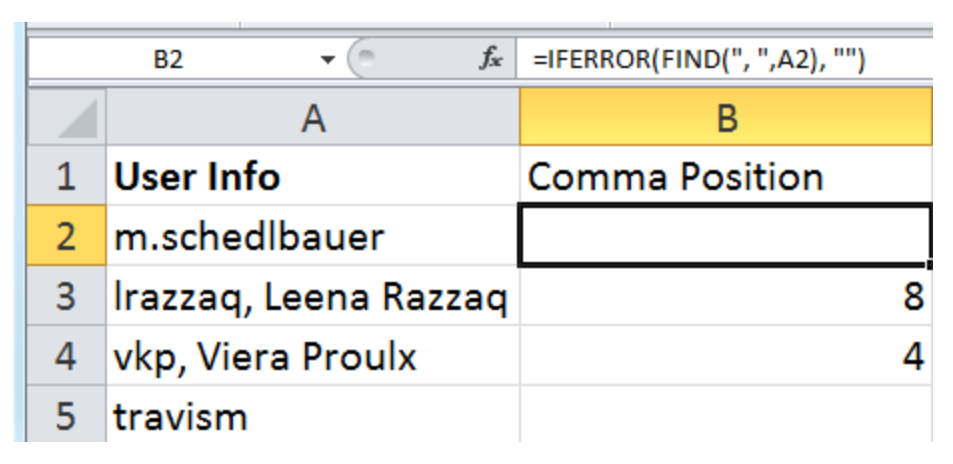

#### Parsing Optional Data Example

 Now use an IF statement to extract the username

|   | C2 • (* fx            | =IF(B2="", A2, LEFT(A2,B2-1)) |               |  |
|---|-----------------------|-------------------------------|---------------|--|
|   | А                     | В                             | С             |  |
| 1 | User Info             | Comma Position                | Username      |  |
| 2 | m.schedlbauer         |                               | m.schedlbauer |  |
| 3 | lrazzaq, Leena Razzaq | 8                             | lrazzaq       |  |
| 4 | vkp, Viera Proulx     | 4                             | vkp           |  |
| 5 | travism               |                               | travism       |  |

#### Parsing Text

• To extract parts of a text value (parsing) requires thoughtful analysis and often a divide-and-conquer approach.

#### Strategy

- You need think about your strategy:
  - How do I detect where the first name starts?
  - Are there some delimiters?
  - What is the delimiter?
  - Does it always work?
  - Is there always a first or last name?
- Break the problem into several problems and create auxiliary or helper columns.

### HIDDEN COLUMNS

- Solving complex parsing problems often requires the use of intermediate values:
  - Solve the problem in pieces, don't do it all in a single formula
- So, place intermediate values into temporary columns and then hide the column to make the model less confusing to read.

### Let's Put This Together...

• Let's see if we can parse the text into its name and terms components...

| - |                           |          |       |
|---|---------------------------|----------|-------|
|   | А                         | В        | С     |
| 1 | Customer Information      | Customer | Terms |
| 2 | Sean White (Net30)        |          |       |
| 3 | Tim Connolly (Net10)      |          |       |
| 4 | Buck & Associates (Net30) |          |       |
| 5 | LaSalle Construction      |          |       |
| _ |                           |          |       |

- Before starting with formulas, think about your strategy.
  - How can you recognize the beginning and end of the name component?
  - How about the beginning and end of the terms component?
  - Do we need intermediate values?

#### **COUNTA** Function

- We have already seen **COUNT** as a way to count the number of cells in a range.
- However, **COUNT** only counts cells that contain numbers.
  - What about text?
- To count the number of cells that contain some value (either text or number), use COUNTA.

#### **COUNTBLANK** Function

- As an alternative to **COUNTA**, there is **COUNTBLANK**.
- This function counts the number of cells in a range that do not contain any value (either text or number).